### Medtronic

Engineering the extraordinary

# DBS therapy patient programmer

Model TH90 for Activa<sup>™</sup> devices

## Quick guide

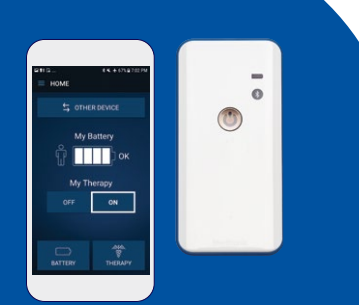

Devices shown for illustrative purposes.

#### I have group\* (check all that apply): \*For reference

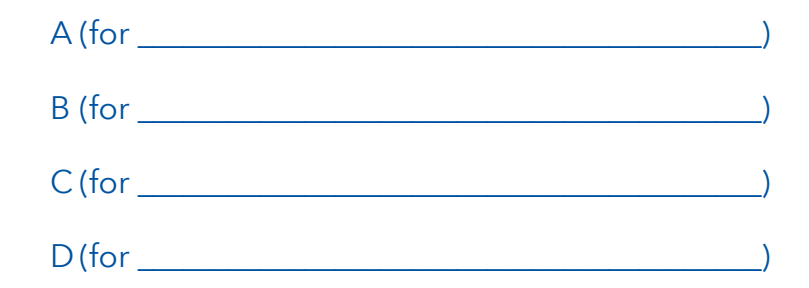

# DBS therapy patient programmer Model TH90 for Activa<sup>™</sup> devices

See your Model TH90 for Activa™ devices, user manual for complete instructions and information on warnings, precautions, risks, and benefits. Rx only.

# Quick guide

## To view your therapy

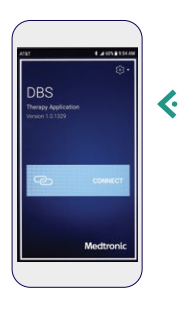

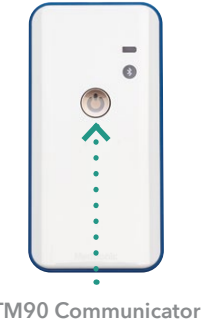

Turn on the handset and communicator. Check that they are charged.

Power Button

 $\bigcirc$ 

Samsung Handset TM90 Communicator **Power Button** 

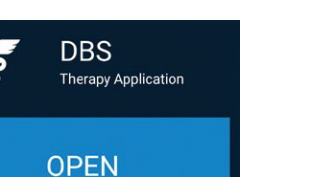

- Tap the **OPEN** button of the DBS Therapy Application on the handset.
- Communicat
- 3
- Place the communicator directly over the neurostimulator you want to connect to.
- Keep the communicator over the neurostimulator and tap the **CONNECT** button on the handset. CONNECT When the DBS Therapy app is open and 5
- HOME S OTHER DEVICE My Battery ΟK My Therapy OFF ON

## connected to the neurostimulator, the HOME screen will be visible.

#### Menu button

Tap to access additional app features.

#### ••••• OTHER DEVICE button

Tap to switch neurostimulators (only shows if you have two neurostimulators).

• Note: When switching to your other device, you will need to reposition your communicator over your other implanted device as well.

#### My Battery icon

Your neurostimulator battery status.

#### •• My Therapy OFF button

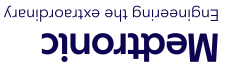

Nodel TH90 for patient programmer DBS therapy

**O**uick guide

Activa<sup>™</sup> devices

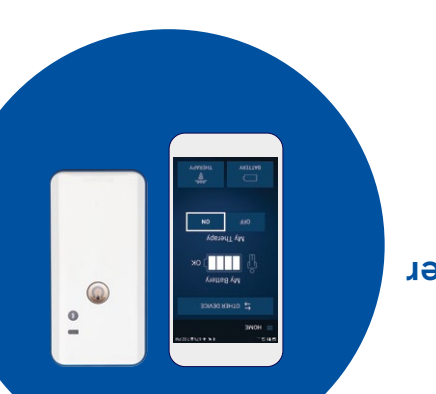

AREA OF GLUE

© 2022 Medtronic. All rights reserved. Medtronic, Medtronic logo and Further, Together are trademarks of Medtronic. All other brands are trademarks of a Medtronic company. UC201913126b EN

### See other side for additional instructions >

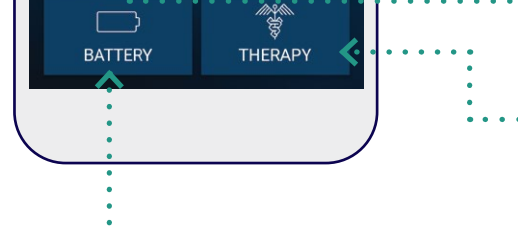

Tap to turn your therapy off.

#### THERAPY button

Tap to view or adjust your therapy.

#### ••••• BATTERY button

Tap to view your detailed battery status.

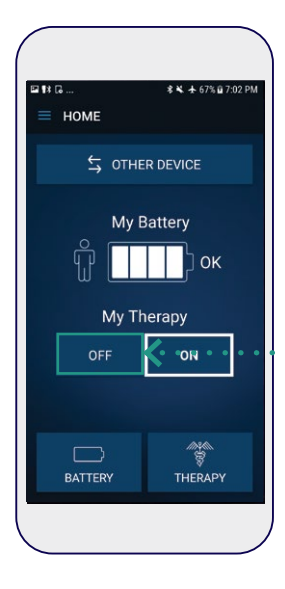

## Turn therapy off/on

### Note:

• You will need your communicator held over your neurostimulator for this.

To turn therapy off: On the HOME screen, tap the OFF button. Tap to confirm you want to turn off therapy in the pop-up message.

2 To turn therapy on: On the номе screen, tap the Turn Therapy On button.

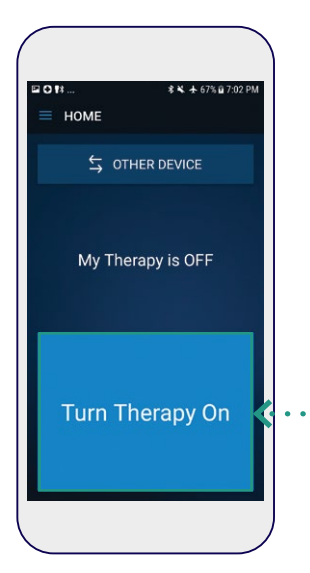

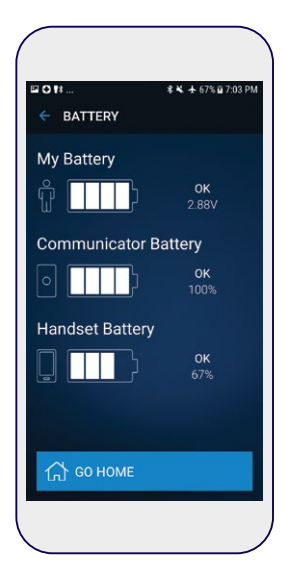

## How to check your battery status

- On the **HOME** screen, tap the **BATTERY** button.
- 2 The **BATTERY** screen shows the status of three different batteries:
  - My Battery the battery level of the neurostimulator, the device implanted in your body. If you have two neurostimulators implanted, you can view the battery level of the other device by switching to the other device.
  - Communicator Battery the battery level of the communicator, the device that you hold over your neurostimulator.
  - Handset Battery the battery level of the handset, the device that runs the DBS app.

### Note:

• You can also tap the Menu button ( $\equiv$ ) and tap **Battery**.

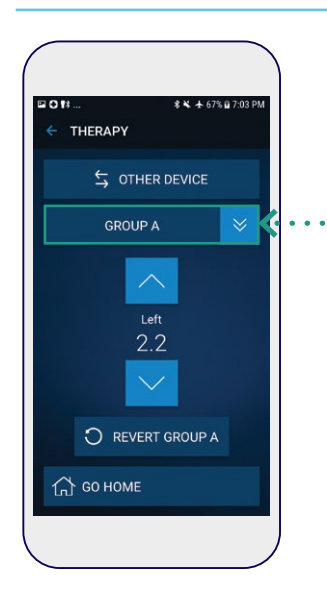

## **Changing groups**

### Notes:

- You will need your communicator held over your neurostimulator for this.
- Your clinician may have set up groups, which are preset therapy

options that you can choose from. If available, changing groups is a way for you to quickly adjust your therapy.

- On the **HOME** screen, tap **THERAPY**.
- <sup>•</sup>2 Tap the GROUP button.
- Choose the group that you want.

After choosing a group, the **THERAPY** screen for that group will appear. This means you have successfully changed groups.

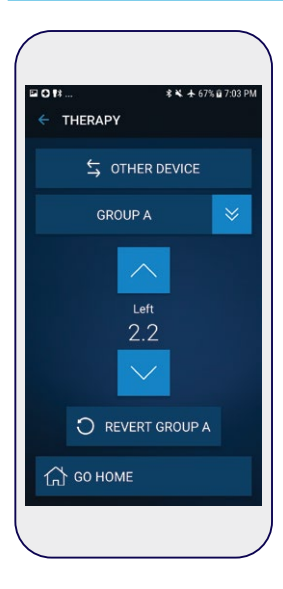

## **Adjusting stimulation**

#### Notes:

- You will need your communicator held over your neurostimulator for this.
- If it is available to you, you can raise and lower the level of your therapy. You may not be able to adjust therapy. Your DBS clinician will decide whether to provide you with this option.
- Your clinician may have used Group Naming if feature is available (dependent upon the software version of your handset)
- On the **HOME** screen, tap **THERAPY**.

**7** Adjust your therapy up and down using the arrow buttons.

- If an arrow turns gray, you cannot adjust therapy any further in that direction.
- Between the arrow buttons, Left is the left side of your body and Right is the right side.

## Medtronic

710 Medtronic Parkway Minneapolis, MN 55432-5604 USA Tel: 763-514-4000

medtronic.com

©2022 Medtronic. Medtronic, Medtronic logo, and Engineering the extraordinary are trademarks of Medtronic. All other brands are trademarks of a Medtronic company. UC201913126b EN